(для роли администратора кластера)

## Как создавать и редактировать расписания?

## Инструкция по работе в веб-приложении MapSurfer

1. В адресной строке браузера введите адрес Системы, затем нажмите **«Вход»** в правом верхнем углу.

2. Авторизуйтесь под своей учетной записью, введя логин и пароль, затем нажмите **«Вход»**. Для последующей быстрой авторизации в Системе отметьте галочкой **«Сохранить пароль**».

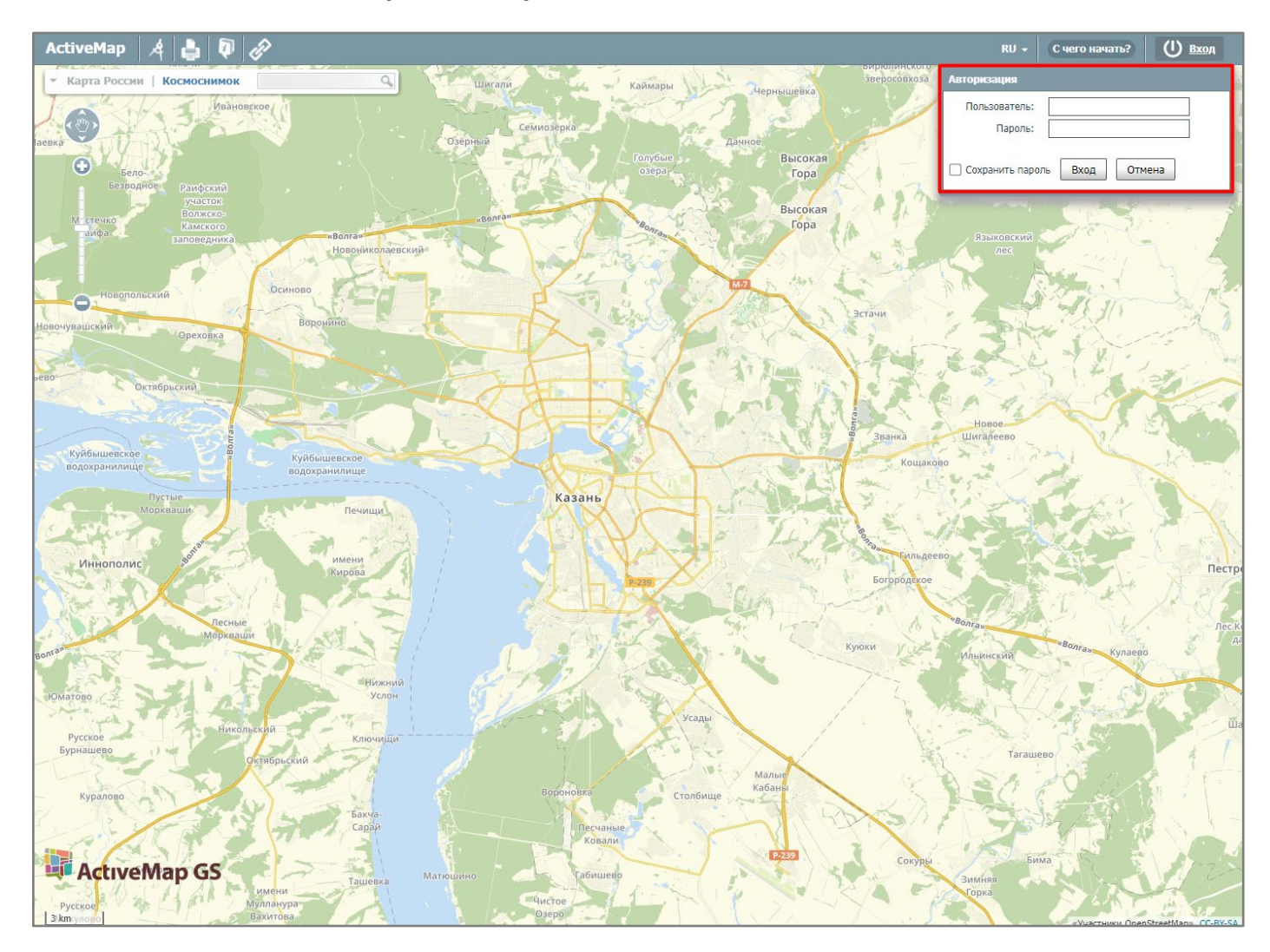

|  | 3. | На верхней панели | нажмите «Задания». | затем перейдите в | раздел « <b>Расписания</b> ». |
|--|----|-------------------|--------------------|-------------------|-------------------------------|
|--|----|-------------------|--------------------|-------------------|-------------------------------|

| ActiveMap Карта Задания           | Расписание                                           |                                          | Управление RU -                                                  | Администратор кластера       | Выход  |
|-----------------------------------|------------------------------------------------------|------------------------------------------|------------------------------------------------------------------|------------------------------|--------|
| Контракты Задания                 | Создать Редактировать У                              | Удалить 1 2 3 .                          | 16 Найдено 110 запи                                              | сей                          |        |
| Поиск по id, заголовку или тексту | 27 июн Агрономическая, 1<br>12:52 Вахитовский        | 1 передано в работу<br>Иванников         |                                                                  | SIN                          | Yav    |
| Контракт                          | #1453 Техническое<br>обслуживание                    |                                          | Q                                                                | North T                      |        |
| Любой                             | Плановые<br>Адрес Агрономическа                      |                                          |                                                                  | Казан                        |        |
| Организация                       | Заданию назначил<br>— Администратор                  | пи организацию: "Участок 1<br>окластера  |                                                                  | A A A                        | 14     |
| Любая                             | 27 Mon Epillosa 20                                   | вередано в работи                        |                                                                  | JANEX /                      | ALC: N |
| Вид работ                         | 12:06 Задание<br>#1452 Плановые                      | Иванов Сергей                            |                                                                  |                              | C      |
| Любой                             | Адрес Ершова 20                                      |                                          |                                                                  |                              |        |
| Приоритет                         | Заданию назначил<br>— Администратор                  | пи организацию: "Участок 1<br>о кластера |                                                                  |                              |        |
| Любой 🗸                           | 27 июн Королева, 1                                   | передано в работу                        |                                                                  |                              |        |
| Стадия                            | #1451 Плановые<br>Королева 1                         | ИВАНОВ                                   |                                                                  |                              |        |
| В работе 🗸                        | Заданию назначил                                     | пи организацию: "Участок 1               |                                                                  | Сегодня, 27 июня             |        |
| Этап                              | — Администратор                                      | о кластера                               |                                                                  |                              |        |
| Любой 🗸                           | 27 июн ул. Возрождения, 3<br>12:05 Уборка территории | 31 передано в работу<br>Весельев         |                                                                  |                              |        |
| Организация-исполнитель           | ул. Возрождения, 31                                  |                                          |                                                                  |                              |        |
| Любая                             | Заданию назначия<br>— Администратор                  | пи организацию: "Участок 3<br>) кластера | Заданию назначили с                                              | организацию:                 |        |
| Исполнитель                       | 27 июн Гагарина 4                                    | передано в работу                        | "Участок 1".                                                     | *                            |        |
| Любой                             | 12:04 Уборка территории<br>#1449 Плановые            | Галиуллин Марат                          | Заданию назначили и<br>"Иванников".                              | исполнителя:                 |        |
| Очистить фильтр                   | Заданию назначи<br>— Администратор                   | пи организацию: "Участок 1<br>о кластера | При создании задани<br>прикреплены файлы.<br>Было установлено гл | ия к нему были<br>авное фото |        |
|                                   | 26 фев Щит автоматизаци                              | ии передано в работу                     | задания.                                                         | √ 12:52                      |        |
|                                   | #1448 Техническое обслуживание                       |                                          | Ø                                                                |                              |        |
|                                   | Плановые<br>Техническая, 395                         |                                          | Для отправки коммен                                              | нтария нажмите Enter.        |        |
|                                   | Задание было про<br>— Контроль выпол                 | осрочено.<br>лнения заданий              |                                                                  |                              |        |
|                                   | 26 фев Ежеквартальное В<br>16:38 ТО2                 | 343 передано в работу                    |                                                                  |                              | 10     |

## 4. Откроется окно расписаний с календарем.

| ActiveMap          | Карта 3     | Задания   | Расписание |                  |           |        | Управление | RU - Админ | истратор кластера | Выход      |
|--------------------|-------------|-----------|------------|------------------|-----------|--------|------------|------------|-------------------|------------|
| 🏭 Расписания       | 🛗 Календарь | 🖬 Запуски | + Новое р  | расписание К Май | Июнь 2024 | > июль | Завершен   | ю В работе | Запланировано     | Не создано |
| Название или id p  | асписания   |           | 27         | 28               | 29        | 30     | 31         | 01         | 02                |            |
| Заголовок шаблон   | на задания  |           |            |                  |           |        |            |            |                   |            |
| Контракт           |             |           |            |                  |           |        |            |            |                   |            |
| Любой              |             |           | 03         | 04               | 05        | 06     | 07         | 08         | 09                |            |
| Организация        |             |           |            |                  |           |        |            |            |                   |            |
| Любая              |             |           |            |                  |           |        |            |            |                   |            |
| Вид работ<br>Любой |             |           | 10         | 11               | 12        | 13     | 14         | 15         | 16                |            |
| Организация-испо   | олнитель    |           |            |                  |           |        |            |            |                   |            |
| Любая              |             |           |            |                  |           |        |            |            |                   |            |
| Исполнитель        |             |           | 17         | 18               | 19        | 20     | 21         | 22         | 23                |            |
| Люрои              |             |           |            |                  |           |        |            |            |                   |            |
| Очистить фильт     | p           |           |            |                  |           |        |            |            |                   |            |
|                    |             |           | 24         | 25               | 26        | 27     | 28         | 29         | 30                |            |
|                    |             |           |            |                  |           |        |            |            |                   |            |
|                    |             |           |            |                  |           |        |            |            |                   |            |
|                    |             |           | 01         | 02               | 03        | 04     | 05         | 06         | 07                |            |
|                    |             |           |            |                  |           |        |            |            |                   |            |
|                    |             |           |            |                  |           |        |            |            |                   |            |
|                    |             |           |            |                  |           |        |            |            |                   |            |

- 5. Для добавления нового расписания нажмите «**+ Новое расписание**». В открывшемся окне заполните поля данными:
- Наименование (введите название расписания),
- Включено (подключенная опция означает, что расписание активно),
- Часовой пояс (выберите значение, по которому будут создаваться задания),
- Кластер, контракт, организация (можно оставить незаполненными или указать только один из этих параметров),
- Срок выполнения задания (укажите дни/ часы/ минуты),
- Дата начала действия (укажите дату начала действия контракта),
- Дата окончания действия (укажите дату окончания действия контракта).

| ActiveMap Карта Задания Распис | ние                                                      | Управление | RU - | Администратор кластера | Выход |
|--------------------------------|----------------------------------------------------------|------------|------|------------------------|-------|
| Создать Предпросмотр Отмена    | Рабочие дни Выходные дни                                 |            |      |                        |       |
| Название                       | Время запуска Еженедельно Ежемесячно Ежегодно Любые даты |            |      |                        |       |
| уоорка улиц                    | + Лобавить                                               | _          |      |                        |       |
| Часовой пояс                   |                                                          |            |      |                        |       |
| (GMT+3:00) Европа/Москва       |                                                          |            |      |                        |       |
| Кластер                        |                                                          |            |      |                        |       |
| Администрация                  |                                                          |            |      |                        |       |
| Контракт                       |                                                          |            |      |                        |       |
| Не указан                      |                                                          |            |      |                        |       |
| Организация                    |                                                          |            |      |                        |       |
| Не указана                     |                                                          |            |      |                        |       |
| Срок выполнения Дд 1 ЧЧ О ММ О |                                                          |            |      |                        |       |
| Дата начала действия           |                                                          |            |      |                        |       |
| 01.06.2024                     |                                                          |            |      |                        |       |
| Дата окончания действия        |                                                          |            |      |                        |       |
| 31.12.2024                     |                                                          |            |      |                        |       |
|                                | 1                                                        |            |      |                        |       |
|                                |                                                          |            |      |                        |       |
|                                |                                                          |            |      |                        |       |
|                                |                                                          |            |      |                        |       |
|                                |                                                          |            |      |                        |       |
|                                |                                                          |            |      |                        |       |
|                                |                                                          |            |      |                        |       |
|                                |                                                          |            |      |                        |       |

6. Далее установите время запуска, нажав на кнопку «**+Добавить**». В появившейся строке укажите время создания заданий. При необходимости добавьте несколько запусков.

| ActiveMap Карта Задания Распис           | ание                                                             | Управление | RU -       | Администратор кластера | Выход |
|------------------------------------------|------------------------------------------------------------------|------------|------------|------------------------|-------|
| Создать Предпросмотр Отмена              | Рабочие дни Выходные дни                                         |            |            |                        |       |
| Название<br>Уборка улиц                  | Время запуска Еженедельно 💽 Ежемесячно 🌑 Ежегодно 🌑 Любые даты 🌑 |            |            |                        |       |
| Включено                                 | <ul> <li>         Î 07:00         I 17:00     </li> </ul>        | O          | + Добавить |                        |       |
| Часовой пояс<br>(GMT+3:00) Европа/Москва |                                                                  |            |            |                        |       |
| Кластер                                  |                                                                  |            |            |                        |       |
| Администрация                            |                                                                  |            |            |                        |       |
| Контракт                                 |                                                                  |            |            |                        |       |
| Не указан                                |                                                                  |            |            |                        |       |
| Организация                              |                                                                  |            |            |                        |       |
| Не указана                               |                                                                  |            |            |                        |       |
| Срок выполнения                          |                                                                  |            |            |                        |       |
| ДД 1 ЧЧ 0 ММ 0                           |                                                                  |            |            |                        |       |
| Дата начала действия                     |                                                                  |            |            |                        |       |
| 01.06.2024                               |                                                                  |            |            |                        |       |
| Дата окончания действия                  |                                                                  |            |            |                        |       |
| 31.12.2024                               |                                                                  |            |            |                        |       |
|                                          |                                                                  |            |            |                        |       |
|                                          |                                                                  |            |            |                        |       |
|                                          |                                                                  |            |            |                        |       |
|                                          |                                                                  |            |            |                        |       |
|                                          |                                                                  |            |            |                        |       |
|                                          |                                                                  |            |            |                        |       |
|                                          |                                                                  |            |            |                        |       |
|                                          |                                                                  |            |            |                        |       |

7. Затем определите дни, по которым должны быть созданы задания по данному расписанию. В Системе для заполнения представлено несколько вариантов:

- Еженедельно откроется список дней недели, где необходимо активировать дни для запуска расписания. В указанные дни на протяжении срока действия расписания будут создаваться задания.
- Ежемесячно откроется график на месяц, где необходимо отметить нужные даты для запуска расписания. В указанные числа ежемесячно на протяжении срока действия расписания будут создаваться задания.
- Ежегодно откроется календарь, где необходимо отметить нужные даты для запуска расписания. В указанные дни ежегодно на протяжении срока действия расписания будут создаваться задания.
- Любые даты откроется календарь, где необходимо отметить нужные даты для запуска расписания. В указанные дни на протяжении срока действия расписания будут создаваться задания.

При этом, если даты установлены за пределами срока действия расписания, то новые задания по этим датам созданы не будут.

| ActiveMap Карта Задания Распис                      | ание          |              |            |          |            | Управление | RU + | Администратор кластера | Выход |
|-----------------------------------------------------|---------------|--------------|------------|----------|------------|------------|------|------------------------|-------|
| Создать Предпросмотр Отмена                         | Рабочие дни   | Выходные дни |            |          |            |            |      |                        |       |
| Название<br>Уборка улиц                             | Время запуска | Еженедельно  | Ежемесячно | Ежегодно | Любые даты |            |      |                        |       |
| Включено                                            | 🔵 Понедельни  | к            |            |          |            |            |      |                        |       |
| Часовой пояс<br>(GMT+3:00) Европа/Москва            | Вторник       |              |            |          |            |            |      |                        |       |
| Кластер                                             | Среда         |              |            |          |            |            |      |                        |       |
| Администрация<br>Контракт                           | Пятница       |              |            |          |            |            |      |                        |       |
| не указан                                           | Воскресены    | e            |            |          |            |            |      |                        |       |
| <b>Организация</b><br>Не указана                    |               |              |            |          |            |            |      |                        |       |
| Срок выполнения                                     |               |              |            |          |            |            |      |                        |       |
| дд 1 <u>чч</u> 0 мм 0<br>Дата начала действия       |               |              |            |          |            |            |      |                        |       |
| 01.06.2024                                          |               |              |            |          |            |            |      |                        |       |
| Дата окончания действия<br>31.12.2024<br>20:00<br>О |               |              |            |          |            |            |      |                        |       |
|                                                     |               |              |            |          |            |            |      |                        |       |
|                                                     |               |              |            |          |            |            |      |                        |       |
|                                                     |               |              |            |          |            |            |      |                        |       |
|                                                     |               |              |            |          |            |            |      |                        |       |
|                                                     |               |              |            |          |            |            |      |                        |       |

8. В Системе также есть возможность задать выходные дни, когда создание заданий по расписанию не требуется (например, праздничные дни). После определения периодичности создания заданий перейдите во вкладку «Выходные дни». Из представленных вкладок выберите подходящую и отметьте выходные дни.

| ActiveMap Карта Задания Расписани | ие    |           |       |           |    |      |        |       |         |    |      |        | Упј | равление | RU    |      | Админ | истрато | р класте | ра   | Выход |
|-----------------------------------|-------|-----------|-------|-----------|----|------|--------|-------|---------|----|------|--------|-----|----------|-------|------|-------|---------|----------|------|-------|
| Создать Предпросмотр Отмена       | Рабоч | ие дни    | Выход | дные дни  |    |      |        |       |         |    |      |        |     |          |       |      |       |         |          |      |       |
| Название                          |       |           | _     |           |    | _    | _      |       |         |    |      |        |     |          |       |      |       |         |          |      |       |
| Уборка улиц                       | время | я запуска | Еже   | енедельно |    | Ежем | есячно |       | жегодно |    | Люор | е даты |     |          |       |      |       |         | 2023     | 2024 | 2025  |
| Включено                          | 29    | 30        | 31    |           |    |      |        | 26    | 27      | 28 | 29   |        |     |          | 25    | 26   | 27    | 28      | 29       | 30   | 31    |
| Часовой пояс                      |       |           |       |           |    |      |        |       |         |    |      |        |     |          |       |      |       |         |          |      |       |
| (GMT+3:00) Европа/Москва          | Апрел | ь         |       |           |    |      |        | Май   |         |    |      |        |     |          | Июнь  |      |       |         |          |      |       |
| Кластер                           | 01    | 02        | 03    | 04        | 05 | 06   | 07     |       |         | 01 | 02   | 03     | 04  | 05       |       |      |       |         |          | 01   | 02    |
| Администрация                     | 08    | 09        | 10    | 11        | 12 | 13   | 14     | 06    | 07      | 08 | 09   | 10     | 11  | 12       | 03    | 04   | 05    | 06      | 07       | 08   | 09    |
| Контракт                          | 15    | 16        | 17    | 18        | 19 | 20   | 21     | 13    | 14      | 15 | 16   | 17     | 18  | 19       | 10    | 11   | 12    | 13      | 14       | 15   | 16    |
| Не указан                         | 22    | 23        | 24    | 25        | 26 | 27   | 28     | 20    | 21      | 22 | 23   | 24     | 25  | 26       | 17    | 18   | 19    | 20      | 21       | 22   | 23    |
| Организация                       | 29    | 30        |       |           |    |      |        | 27    | 28      | 29 | 30   | 31     |     |          | 24    | 25   | 26    | 27      | 28       | 29   | 30    |
| Не указана                        |       |           |       |           |    |      |        |       |         |    |      |        |     |          |       |      |       |         |          |      |       |
| Срок выполнения                   | Июль  |           |       |           |    |      |        | Авгус | т       |    |      |        |     |          | Сент  | ябрь |       |         |          |      |       |
| ДД 1 ЧЧ 0 ММ 0                    | 01    | 02        | 03    | 04        | 05 | 06   | 07     |       |         |    | 01   | 02     | 03  | 04       |       |      |       |         |          |      | 01    |
| Лата начала действия              | 08    | 09        | 10    | 11        | 12 | 13   | 14     | 05    | 06      | 07 | 08   | 09     | 10  | 11       | 02    | 03   | 04    | 05      | 06       | 07   | 08    |
| 01.06.2024                        | 15    | 16        | 17    | 18        | 19 | 20   | 21     | 12    | 13      | 14 | 15   | 16     | 17  | 18       | 09    | 10   | 11    | 12      | 13       | 14   | 15    |
|                                   | 22    | 23        | 24    | 25        | 26 | 27   | 28     | 19    | 20      | 21 | 22   | 23     | 24  | 25       | 16    | 1/   | 18    | 19      | 20       | 21   | 22    |
| 31.12.2024 <b>D</b> 20:00         | 29    | 30        | 31    |           |    |      |        | 26    | 21      | 28 | 29   | 30 🔳   | 31  |          | 23    | 24   | 20    | 26      | 21       | 28   | 29    |
|                                   | Ortab | DL        |       |           |    |      |        | Hone  | DL.     |    |      |        |     |          | Jorat | 501  |       |         |          |      |       |
|                                   | OKINO | рв<br>01  | 02    | 03        | 04 | 05   | 06     | ПОЯО  | рв      |    |      | 01     | 02  | 03       | дека  | рь   |       |         |          |      | 01    |
|                                   | 07    | 08        | 02    | 10        | 11 | 12   | 13     | 04    | 05      | 06 | 07   | 08     | 02  | 10       | 02    | 03   | 04    | 05      | 06       | 07   | 08    |
|                                   | 14    | 15        | 16    | 17        | 18 | 19   | 20     | 11    | 12      | 13 | 14   | 15     | 16  | 17       | 09    | 10   | 11    | 12      | 13       | 14   | 15    |
|                                   | 21    | 22        | 23    | 24        | 25 | 26   | 27     | 18    | 19      | 20 | 21   | 22     | 23  | 24       | 16    | 17   | 18    | 19      | 20       | 21   | 22    |
|                                   | 28    | 29        | 30    | 31        |    |      |        | 25    | 26      | 27 | 28   | 29     | 30  |          | 23    | 24   | 25    | 26      | 27       | 28   | 29    |
|                                   |       |           |       |           |    |      |        |       |         |    |      |        |     |          | 30 🔳  | 31 🔳 |       |         |          |      |       |
|                                   |       |           |       |           |    |      |        |       |         |    |      |        |     |          |       |      |       |         |          |      |       |

9. В Системе есть возможность до сохранения изменений посмотреть в календаре, когда будут созданы задания. Для этого нажмите на кнопку «**Предпросмотр**». На календаре указано, когда и во сколько в Системе будут созданы задания. Контрастным цветом выделены те дни, которые отмечены, как выходные.

| ActiveMap         | Карта      | Задания Распі | исание      |             |             |             | Упра        | вление RU <del>-</del> | Администратор кластера | Выхо |
|-------------------|------------|---------------|-------------|-------------|-------------|-------------|-------------|------------------------|------------------------|------|
| Создать Пред      | просмотр О | Предпросмотр  |             |             |             |             |             |                        |                        |      |
| Название          |            |               |             |             |             |             |             |                        |                        |      |
| Уборка улиц       |            | К Май Июнь    | 2024 У Июль |             |             |             |             |                        |                        |      |
| Включено          |            |               |             |             |             |             |             |                        |                        |      |
| Часовой пояс      |            | 27            | 28          | 29          | 30          | 31          | 01          | 02                     |                        |      |
| (GMT+3:00) Евро   | па/Москва  | 1             |             |             |             |             |             |                        |                        |      |
| Кластер           |            | 03            | 04          | 05          | 06          | 07          | 08          | 09                     |                        |      |
| Администрация     |            |               |             |             |             |             |             |                        |                        |      |
| Контракт          |            |               |             |             |             |             |             |                        |                        |      |
| Не указан         |            | 10            | 11          | 12          | 13          | 14          | 15          | 16                     |                        |      |
| Организация       |            |               |             |             |             |             |             |                        |                        |      |
| Не указана        |            | :17           | 18          | 19          | 20          | 21          | 22          | 23                     |                        |      |
|                   |            |               |             |             |             |             |             |                        |                        |      |
| дд 1              | 44 0       | ·             |             |             |             |             |             |                        |                        |      |
|                   |            | 24            | 25          | 26          | 27          | 28          | 29          | 30                     |                        |      |
| 01.06.2024        | <b>П</b> 0 | 7             |             |             | 17:00       | 07:00 17:00 | 07:00 17:00 |                        |                        |      |
|                   |            | 01            | 02          | 03          | 04          | 05          | 06          | 07                     |                        |      |
| дата окончания де | еиствия    | 07:00 17:00   | 07:00 17:00 | 07:00 17:00 | 07:00 17:00 | 07:00 17:00 | 07:00 17:00 |                        |                        |      |
| 31.12.2024        |            | 0             |             |             |             |             |             |                        |                        |      |
|                   |            |               |             |             |             |             |             |                        |                        |      |
|                   |            |               |             |             |             |             |             |                        | Закрыть                |      |
|                   |            |               |             |             |             |             |             |                        |                        |      |
|                   |            |               |             |             |             |             |             |                        |                        |      |
|                   |            |               |             |             |             |             |             |                        |                        |      |
|                   |            |               |             |             |             |             |             |                        |                        |      |
|                   |            |               |             |             |             |             |             |                        |                        |      |
|                   |            |               |             |             |             |             |             |                        |                        |      |

10. После того как все данные внесены, нажмите «Создать».

| ActiveMap Карта Задания Распи | ание                                                             | Управление | RU - | Администратор кластера | Выход |
|-------------------------------|------------------------------------------------------------------|------------|------|------------------------|-------|
| Создать Предпросмотр Отмена   | Рабочие дни Выходные дни                                         |            |      |                        |       |
| Название                      | Время запуска Еженедельно 🌔 Ежемесячно 🌔 Ежегодно 🌔 Любые даты 🌗 |            |      |                        |       |
| Включено                      | О Понедельник                                                    |            |      |                        |       |
| Часовой пояс                  | Вторник                                                          |            |      |                        |       |
| (GMT+3:00) Европа/Москва      | 💽 Среда                                                          |            |      |                        |       |
| Кластер                       | С Четверг                                                        |            |      |                        |       |
| Администрация                 | 💽 Пятница                                                        |            |      |                        |       |
| Контракт                      | Суббота                                                          |            |      |                        |       |
| Не указан                     | Э Воскресенье                                                    |            |      |                        |       |
| Организация                   |                                                                  |            |      |                        |       |
| Не указана                    |                                                                  |            |      |                        |       |
| Срок выполнения               |                                                                  |            |      |                        |       |
| дд 1 чч 0 мм 0                |                                                                  |            |      |                        |       |
| Дата начала действия          |                                                                  |            |      |                        |       |
| 01.06.2024                    |                                                                  |            |      |                        |       |
| Дата окончания действия       |                                                                  |            |      |                        |       |
| 31.12.2024                    |                                                                  |            |      |                        |       |
|                               |                                                                  |            |      |                        |       |
|                               |                                                                  |            |      |                        |       |
|                               |                                                                  |            |      |                        |       |
|                               |                                                                  |            |      |                        |       |
|                               |                                                                  |            |      |                        |       |
|                               |                                                                  |            |      |                        |       |
|                               |                                                                  |            |      |                        |       |
|                               |                                                                  |            |      |                        |       |

11. В открывшемся окне перейдите к созданию шаблонов заданий, нажав на кнопку «**+Новый шаблон**».

| ActiveMap Карта Задания Распи                                         | лсание       |                  | Управление | RU - | Администратор кластера | Выход |
|-----------------------------------------------------------------------|--------------|------------------|------------|------|------------------------|-------|
| К Назад                                                               | Новый шаблон |                  |            |      |                        |       |
| #504 Уборка улиц<br>Кластер Администрация<br>(GMT+3:00) Европа/Москва |              |                  |            |      |                        |       |
| Еженедельно Пн Вт Ср Чт Пт Сб<br>07:00 17:00                          |              |                  |            |      |                        |       |
| Редактировать Удалить                                                 |              | Ничего не найден | 10         |      |                        |       |
| Заголовок шаблона задания                                             |              |                  |            |      |                        |       |
| Организация<br>Любая                                                  |              |                  |            |      |                        |       |
| Вид работ                                                             |              |                  |            |      |                        |       |
| Любой                                                                 |              |                  |            |      |                        |       |
| Организация-исполнитель                                               |              |                  |            |      |                        |       |
| Любая                                                                 |              |                  |            |      |                        |       |
| Исполнитель                                                           |              |                  |            |      |                        |       |
| Любой                                                                 |              |                  |            |      |                        |       |
| Очистить фильтр                                                       |              |                  |            |      |                        |       |
|                                                                       |              |                  |            |      |                        |       |
|                                                                       |              |                  |            |      |                        |       |
|                                                                       |              |                  |            |      |                        |       |
|                                                                       |              |                  |            |      |                        |       |
|                                                                       |              |                  |            |      |                        |       |
|                                                                       |              |                  |            |      |                        |       |

12. Заполните поля данными. Для добавления объекта обслуживания к шаблону введите его название в строку поиска и выберите из списка. Если объект имеет географическую привязку, то после выбора на карте будет отображена точка. Если выбранный объект не имеет географической привязки, можно задать местоположение самостоятельно, указав его на карте щелчком мыши. Если в расписании был выбран контракт, в котором указаны объекты обслуживания, то нельзя создавать шаблон по этому контракту без указанных объектов обслуживания. Если в Системе было настроено соответствие полей слоя и задания, то после выбора объекта обслуживания настроенные поля задания будут заполнены автоматически.

13. В случае, если соответствие полей слоя и задания не настроено, заполните самостоятельно представленные поля данными:

- Заголовок (краткое описание задания),
- Организация (выберите организацию создателя из выпадающего списка),
- Вид работы (выберите из выпадающего списка),
- Приоритет (выберите из выпадающего списка),
- Организация-исполнитель (выберите организацию исполнителя из выпадающего списка),
- Исполнитель (выберите из выпадающего списка ответственного специалиста),
- Описание (введите подробное описание задания).
- При наличии настраиваемых полей в шаблоне внесите необходимые данные.
- При необходимости добавьте фотографии, файлы, аудио- и видеофайлы. Для этого наведите курсор мыши на строку

«Прикрепить файл», а затем выберите необходимый файл на своем ПК.

| Файлы             |   |   |   |
|-------------------|---|---|---|
| Прикрепить файл 🖉 | Ø | • | ត |

14. После того как все поля заполнены, нажмите «Создать».

| ActiveMap Карта Задания Распи             | сание                            |               | Управление RU - Администратор кластера Выход       |
|-------------------------------------------|----------------------------------|---------------|----------------------------------------------------|
| 📰 Шаблоны                                 | Создать Отмена                   |               |                                                    |
|                                           | Заголовок *                      |               |                                                    |
| #504 Уборка улиц<br>Кластер Администрация | Агрономическая, 7                |               |                                                    |
| (GMT+3:00) Европа/Москва                  | Контракт                         | Организация * |                                                    |
| © 1 день                                  | Не указан                        | жкх           | 10 00 97                                           |
| Еженедельно Пн Вт Ср Чт Пт Сб             | Вид работ *                      | Приоритет *   |                                                    |
| 07:00 17:00                               | Задание                          | Плановые      | All And And All All All All All All All All All Al |
|                                           | Организация-исполнитель          | Исполнитель   | (haŭnu                                             |
|                                           | жкх                              | Смирнов Петр  | W GNU DI                                           |
|                                           | Описание                         |               | Прикрепить файл 🖉                                  |
|                                           | Произвести уборку улицы. Вывести | мусор.        | Sse_VSwVXW8.jpg                                    |
|                                           |                                  |               |                                                    |
|                                           |                                  |               |                                                    |
|                                           | Локация                          |               |                                                    |
|                                           | Двор                             |               | ×                                                  |
|                                           | Этаж                             |               |                                                    |
|                                           | Целое число                      |               |                                                    |
|                                           | Номер телефона клиента           |               |                                                    |
|                                           | Телефонный номер                 |               |                                                    |
|                                           | Номер авто                       |               |                                                    |
|                                           | Строка                           |               |                                                    |
|                                           | Высота                           |               |                                                    |
|                                           | Вещественное число               |               |                                                    |
|                                           | Компания                         |               |                                                    |
|                                           |                                  |               | <b>~</b>                                           |
|                                           | Площадь                          |               |                                                    |

## 15. Шаблон будет добавлен в расписание.

| ActiveMap Карта Задания Расписа                                                                                    | ание                                                                           | Управление | RU + | Администратор кластера | Выхо, |
|----------------------------------------------------------------------------------------------------|--------------------------------------------------------------------------------|------------|------|------------------------|-------|
| К Назад 🗰 Шаблоны                                                                                                  | + Новый шаблон                                                                 |            |      |                        |       |
| #504 Уборка улиц<br>Кластер Администрация<br>(GMT+3:00) Европа/Москва<br>© 1 день<br>Еженедельно Пн Вт Ср Чт Пт Сб | Редактировать шаблон Удалить шаблон Агрономическая, 7 задание Смирнов Петр жсх |            |      |                        |       |
| 07:00 17:00                                                                                                    |                                                                                |            |      |                        |       |
| Редактировать Удалить                                                                                              |                                                                                |            |      |                        |       |
| Заголовок шаблона задания                                                                                          |                                                                                |            |      |                        |       |
| Организация<br>Любая                                                                                               |                                                                                |            |      |                        |       |
| Вид работ                                                                                                    |                                                                                |            |      |                        |       |
| Любой                                                                                                    |                                                                                |            |      |                        |       |
| Организация-исполнитель                                                                                            |                                                                                |            |      |                        |       |
| Любая                                                                                                    |                                                                                |            |      |                        |       |
| Исполнитель                                                                                                    |                                                                                |            |      |                        |       |
| Любой                                                                                                    |                                                                                |            |      |                        |       |
| Очистить фильтр                                                                                                    |                                                                                |            |      |                        |       |
|                                                                                                    |                                                                                |            |      |                        |       |
|                                                                                                    |                                                                                |            |      |                        |       |
|                                                                                                    |                                                                                |            |      |                        |       |
|                                                                                                    |                                                                                |            |      |                        |       |
|                                                                                                    |                                                                                |            |      |                        |       |

16. При необходимости можно отредактировать шаблона задания, нажав на «**Редактировать шаблон**». В открывшемся окне можно внести необходимые изменения, а затем сохранить их.

| ctiveMap Карта Задания                                                                                                    | Расписание | 2                                                                     |                        |
|----------------------------------------------------------------------------------------------------|------------|-----------------------------------------------------------------------|------------------------|
| < Назад                                                                                                    | Шаблоны    | Новый шаблон                                                          |                        |
| #504 Уборка улиц<br>Кластер Администрация<br>(GMT-3:00) Европа/Москва<br>© 1 день<br>Еженедельно Пн Вт Ср Чт Пт<br>07:00 17:00<br>Редактировать Удалить<br>Заголовок шаблона задания | C6         | Редактировать шаблон Агрономическа<br>задание<br>Смирнов Петр<br>жісх | талить шаблон<br>ая, 7 |
| ганизация                                                                                                    |            |                                                                       |                        |
| Любая                                                                                                    |            |                                                                       |                        |
| Вид работ                                                                                                    |            |                                                                       |                        |
|                                                                                                    |            |                                                                       |                        |
| Любая                                                                                                    |            |                                                                       |                        |
| Исполнитель                                                                                                    |            |                                                                       |                        |
| Любой                                                                                                    |            |                                                                       |                        |
| Очистить фильтр                                                                                                    |            |                                                                       |                        |
|                                                                                                    |            |                                                                       |                        |
|                                                                                                    |            |                                                                       |                        |
|                                                                                                    |            |                                                                       |                        |
|                                                                                                    |            |                                                                       |                        |
|                                                                                                    |            |                                                                       |                        |

17. В случае необходимости можно отредактировать и расписание. Для этого перейдите во вкладку «**Расписания**», найдите в списке нужное расписание и нажмите «**Редактировать**».

| ActiveMap Карта Задания Расписан | ние                                                | Управление                           | RU - Администратор кластера Выход         |
|----------------------------------|----------------------------------------------------|--------------------------------------|-------------------------------------------|
| Расписания                       | + Новое расписание                                 |                                      |                                           |
| Название или ід расписания       | #341 Расписание Управы<br>(GMT+3:00) Европа/Москва | #421 Уборка<br>Организация Участок 1 | #504 Уборка улиц<br>Кластер Администрация |
| Заголовок шаблона задания        | ⊙ 1 день                                           | (GMT+3:00) Европа/Москва<br>© 1 день | (GMT+3:00) Европа/Москва<br>🕑 1 день      |
| Контракт                         | 09:00 18:00                                        | 09:00 15:20                          | Еженедельно Пн Вт Ср Чт Пт Сб             |
| Любой                            | Редактировать Шаблоны 3 Удалить                    | Редактировать Шаблоны 🚺 Удалить      | 07:00 17:00                               |
| Организация<br>Любая             |                                                    |                                      | Редактировать Шаблоны 1 Удалить           |
| Вид работ                        |                                                    |                                      |                                           |
| Любой                            |                                                    |                                      |                                           |
| Организация-исполнитель Любая    |                                                    |                                      |                                           |
| Исполнитель                      |                                                    |                                      |                                           |
|                                  |                                                    |                                      |                                           |
| Очистить филыр                   |                                                    |                                      |                                           |
|                                  |                                                    |                                      |                                           |
|                                  |                                                    |                                      |                                           |
|                                  |                                                    |                                      |                                           |
|                                  |                                                    |                                      |                                           |
|                                  |                                                    |                                      |                                           |
|                                  |                                                    |                                      |                                           |

18. В открывшейся карточке расписания можно изменить название, срок выполнения, добавить или изменить время запуска. Недоступные поля для редактирования подсвечены серым цветом. После выбора новых значений нажмите «Сохранить».

| ActiveMap Карта Задания Распи  | ание                                                     | Управление | RU - | Администратор кластера | Выход |
|--------------------------------|----------------------------------------------------------|------------|------|------------------------|-------|
| Сохранить Предпросмотр Закрыть | Рабочие дни Выходные дни                                 |            |      |                        |       |
| Название                       | Время запуска Еженедельно Ежемесячно Ежегодно Любые даты |            |      |                        |       |
| Уоорка улиц мкд Включено       | <ul> <li>17:00</li> <li>17:00</li> </ul>                 | 0          |      | 12:00                  | G     |
| Часовой пояс                   |                                                          |            |      |                        |       |
| (GMT+3:00) Европа/Москва       | + Добавить                                               |            |      |                        |       |
| Кластер                        |                                                          |            |      |                        |       |
| Администрация                  |                                                          |            |      |                        |       |
| Контракт                       |                                                          |            |      |                        |       |
| Не указан                      |                                                          |            |      |                        |       |
| Организация                    |                                                          |            |      |                        |       |
| пе указана                     |                                                          |            |      |                        |       |
| Срок выполнения                |                                                          |            |      |                        |       |
|                                |                                                          |            |      |                        |       |
| 01.06.2024 D 07:00 O           |                                                          |            |      |                        |       |
| Дата окончания действия        |                                                          |            |      |                        |       |
| 31.12.2024                     |                                                          |            |      |                        |       |
|                                |                                                          |            |      |                        |       |
|                                |                                                          |            |      |                        |       |
|                                |                                                          |            |      |                        |       |
|                                |                                                          |            |      |                        |       |
|                                |                                                          |            |      |                        |       |
|                                |                                                          |            |      |                        |       |
|                                |                                                          |            |      |                        |       |
|                                |                                                          |            |      |                        |       |

19. Перейдите во вкладку «Календарь». В ячейках календаря отмечены дни, а также указано время запуска созданного расписания. Задания группируются и маркируются цветом по статусам. Цвета статусов отображены в легенде в правой верхней части окна (завершено, в работе, запланировано, не создано).

| ActiveMap Карта Задания Распис:      | ание               |                    |                    |                    | Управление            | RU - Админис    | тратор кластера Выход   |
|--------------------------------------|--------------------|--------------------|--------------------|--------------------|-----------------------|-----------------|-------------------------|
| III Расписания 🗮 Календарь 📼 Запуски | + Новое расписание | К Май Июнь 2024    | > Июль             |                    | Завершен              | ю В работе 3    | апланировано Не создано |
| Название или id расписания           | 27                 | 28                 | 29                 | 30                 | 31                    | 01              | 02                      |
| Заголовок шаблона задания            |                    |                    |                    |                    |                       |                 |                         |
| Контракт                             | 03                 | 04                 | 05                 | 06                 | 07                    | 08              | 09                      |
| Любой                                |                    |                    |                    |                    |                       |                 |                         |
| Организация Любая                    |                    |                    |                    |                    |                       |                 |                         |
| Вид работ<br>Любой                   | 10                 | 11                 | 12                 | 13                 | 14                    | 15              | 16                      |
| Организация-исполнитель              |                    |                    |                    |                    |                       |                 |                         |
| Любая                                |                    |                    |                    |                    |                       |                 |                         |
| Любой                                | 17                 | 18                 | 19                 | 20                 | 21                    | 22              | 23                      |
| Очистить фильтр                      |                    |                    |                    |                    |                       |                 |                         |
|                                      | 24                 | 25                 | 26                 | 27                 | 28                    | 29              | 30                      |
|                                      |                    |                    |                    | 1 в работе         | 2 запланировано       | 2 запланировано |                         |
|                                      |                    |                    |                    |                    |                       |                 |                         |
|                                      | 01                 | 02 2 запланировано | 03 2 запланировано | 04 2 запланировано | 05<br>2 запланировано | 06              | 07                      |
|                                      |                    |                    |                    |                    |                       |                 |                         |
|                                      |                    |                    |                    |                    |                       |                 |                         |

| ctiv                                 | еМар      | Kap     | ота     | Зада | ния  | Расписан | ие                                     |                    |       |    |  |  |  |  | Управлени | •       | RU <del>-</del> | Адмі   | Администратор  | Администратор класте | Администратор кластера | Администратор кластера    | Администратор кластера В    | Администратор кластера В    | Администратор кластера Вы     | Администратор кластера Вы     | Администратор кластера Вь     |
|--------------------------------------|-----------|---------|---------|------|------|----------|----------------------------------------|--------------------|-------|----|--|--|--|--|-----------|---------|-----------------|--------|----------------|----------------------|------------------------|---------------------------|-----------------------------|-----------------------------|-------------------------------|-------------------------------|-------------------------------|
| III Расписания 🗮 Календарь 🗖 Запуски |           |         |         |      | ь    | Запуски  | + Новое расписа                        | ание               |       |    |  |  |  |  | 3         | авершен | юВ              | работе | работе Заплани | работе Запланировано | работе Запланировано Н | работе Запланировано Не с | работе Запланировано Не соз | работе Запланировано Не соз | работе Запланировано Не созда | работе Запланировано Не созда | работе Запланировано Не созда |
| < N                                  | ай        | V       | 1юнь 20 | )24  |      | Июль >   | #504 Уборка у                          | улиц               |       |    |  |  |  |  |           |         |                 |        |                |                      |                        |                           |                             |                             |                               |                               |                               |
| 27                                   | 28        | 29      | 30      | 31   | 01   | 02       | Кластер Админис<br>(GMT+3:00) Европа/М | страция<br>/Москва |       |    |  |  |  |  |           |         |                 |        |                |                      |                        |                           |                             |                             |                               |                               |                               |
| 03                                   | 04        | 05      | 06      | 07   | 08   | 09       | 🕒 1 день                               |                    |       |    |  |  |  |  |           |         |                 |        |                |                      |                        |                           |                             |                             |                               |                               |                               |
| 10                                   | 11        | 12      | 13      | 14   | 15   | 16       | Редактировать                          | ы Шаблоны (1       | Удали | ГЬ |  |  |  |  |           |         |                 |        |                |                      |                        |                           |                             |                             |                               |                               |                               |
| 17                                   | 18        | 19      | 20      | 21   | 22   | 23       |                                        |                    |       |    |  |  |  |  |           |         |                 |        |                |                      |                        |                           |                             |                             |                               |                               |                               |
| 24                                   | 25        | 26      | 27      | 28 🗖 | 29 🔳 | 30       | 07:00 1                                |                    |       |    |  |  |  |  |           |         |                 |        |                |                      |                        |                           |                             |                             |                               |                               |                               |
| 01                                   | 02        | 03 🗖    | 04      | 05   | 06 🔳 | 07       | 17:00 1                                |                    |       |    |  |  |  |  |           |         |                 |        |                |                      |                        |                           |                             |                             |                               |                               |                               |
| азван                                | ие или іс | распис  | ания    |      |      |          |                                        |                    |       |    |  |  |  |  |           |         |                 |        |                |                      |                        |                           |                             |                             |                               |                               |                               |
|                                      |           |         |         |      |      |          |                                        |                    |       |    |  |  |  |  |           |         |                 |        |                |                      |                        |                           |                             |                             |                               |                               |                               |
| аголо                                | вок шабг  | она зал | ания    |      |      |          |                                        |                    |       |    |  |  |  |  |           |         |                 |        |                |                      |                        |                           |                             |                             |                               |                               |                               |
| 1010                                 | BOR BUU   | опи зид | мпил    |      |      |          |                                        |                    |       |    |  |  |  |  |           |         |                 |        |                |                      |                        |                           |                             |                             |                               |                               |                               |
| Контра                               | кт        |         |         |      |      |          |                                        |                    |       |    |  |  |  |  |           |         |                 |        |                |                      |                        |                           |                             |                             |                               |                               |                               |
| Любо                                 | й         |         |         |      |      |          |                                        |                    |       |    |  |  |  |  |           |         |                 |        |                |                      |                        |                           |                             |                             |                               |                               |                               |
| Органи                               | зация     |         |         |      |      |          |                                        |                    |       |    |  |  |  |  |           |         |                 |        |                |                      |                        |                           |                             |                             |                               |                               |                               |
| Люба                                 | я         |         |         |      |      |          |                                        |                    |       |    |  |  |  |  |           |         |                 |        |                |                      |                        |                           |                             |                             |                               |                               |                               |
| Зид ра                               | бот       |         |         |      |      |          |                                        |                    |       |    |  |  |  |  |           |         |                 |        |                |                      |                        |                           |                             |                             |                               |                               |                               |
| Любо                                 | й         |         |         |      |      |          |                                        |                    |       |    |  |  |  |  |           |         |                 |        |                |                      |                        |                           |                             |                             |                               |                               |                               |
| Органи                               | зация-ис  | полните | ель     |      |      |          |                                        |                    |       |    |  |  |  |  |           |         |                 |        |                |                      |                        |                           |                             |                             |                               |                               |                               |
| Люба                                 | R         |         |         |      |      |          |                                        |                    |       |    |  |  |  |  |           |         |                 |        |                |                      |                        |                           |                             |                             |                               |                               |                               |
| Исполн                               | итель     |         |         |      |      |          |                                        |                    |       |    |  |  |  |  |           |         |                 |        |                |                      |                        |                           |                             |                             |                               |                               |                               |
| Любо                                 | Й         |         |         |      |      |          |                                        |                    |       |    |  |  |  |  |           |         |                 |        |                |                      |                        |                           |                             |                             |                               |                               |                               |
| 0                                    |           |         |         |      |      |          |                                        |                    |       |    |  |  |  |  |           |         |                 |        |                |                      |                        |                           |                             |                             |                               |                               |                               |
| Очис                                 | тить фил  | ьтр     |         |      |      |          |                                        |                    |       |    |  |  |  |  |           |         |                 |        |                |                      |                        |                           |                             |                             |                               |                               |                               |
|                                      |           |         |         |      |      |          |                                        |                    |       |    |  |  |  |  |           |         |                 |        |                |                      |                        |                           |                             |                             |                               |                               |                               |

20. При переходе во вкладку «Запуски» отобразятся карточки расписаний с запусками в указанную дату.